| AC |   | DEL | ÷ |
|----|---|-----|---|
| 1  | 2 | 3   | * |
| 4  | 5 | 6   | + |
| 7  | 8 | 9   | - |
| -  | 0 | =   |   |

#### Step 01. Create Calc.html

```
<!DOCTYPE html>
<html lang="en">
<head>
 <meta charset="UTF-8">
 <meta name="viewport" content="width=device-width, initial-scale=1.0">
 <meta http-equiv="X-UA-Compatible" content="ie=edge">
 <title>Calculator</title>
 <link href="Calc_styles.css" rel="stylesheet">
</head>
<body>
 <div class="calculator-grid">
   <div class="output">
   </div>
   <button data-all-clear class="span-two">AC</button>
   <button data-delete>DEL</button>
   <button data-operation>÷</button>
   <button data-number>1</button>
   <button data-number>2</button>
   <button data-number>3</button>
   <button data-operation>*</button>
   <button data-number>4</button>
   <button data-number>5</button>
   <button data-number>6</button>
   <button data-operation>+</button>
   <button data-number>7</button>
   <button data-number>8</button>
   <button data-number>9</button>
   <button data-operation>-</button>
   <button data-number>.</button>
   <button data-number>0</button>
   <button data-equals class="span-two">=</button>
 </div>
</body>
 /html>
```

Step 2: Run Calc.html

| $\leftrightarrow \rightarrow$      | G   | File C:/Users/USER/Desktop/lool/Calc.html |
|------------------------------------|-----|-------------------------------------------|
| 🞽 Gmail                            | You | Tube 🅂 Maps 💑 LiveGood 🗾 (56) YouTube     |
| AC DEL ÷ 1 2 3 * 4 5 6 + 7 8 9 0 = |     |                                           |

Step 03. Create Calc\_styles.css

```
*, *::before, *::after {
 box-sizing: border-box;
 font-family: Gotham Rounded, sans-serif;
  font-weight: normal;
body {
 padding: 0;
 margin: 0;
 background: linear-gradient(to right, #00AAFF, #00FF6C);
}
.calculator-grid {
 display: grid;
 justify-content: center;
 align-content: center;
 min-height: 100vh;
 grid-template-columns: repeat(4, 100px);
  grid-template-rows: minmax(120px, auto) repeat(5, 100px);
}
 calculator-grid > button {
 cursor: pointer;
```

```
font-size: 2rem;
  border: 1px solid white;
  outline: none;
  background-color: rgba(255, 255, 255, .75);
}
.calculator-grid > button:hover {
  background-color: rgba(255, 255, 255, .9);
}
.span-two {
  grid-column: span 2;
.output {
  grid-column: 1 / -1;
  background-color: rgba(0, 0, 0, .75);
  display: flex;
  align-items: flex-end;
  justify-content: space-around;
  flex-direction: column;
  padding: 10px;
  word-wrap: break-word;
  word-break: break-all;
}
.output .previous-operand {
  color: rgba(255, 255, 255, .75);
  font-size: 1.5rem;
.output .current-operand {
  color: white;
  font-size: 2.5rem;
}
```

Step 04. Run

#### Challenge:

- Review this code and read step by step Do you understand all of them?
- Change the color 1 and 2 (color you want)

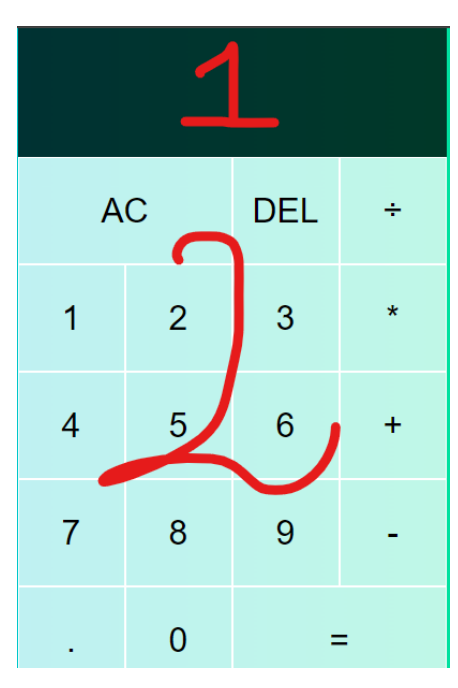